## Angelatlas Sachsen - alternative App-Installation für Android

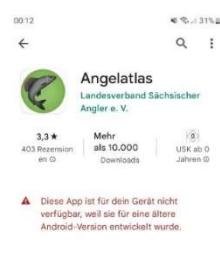

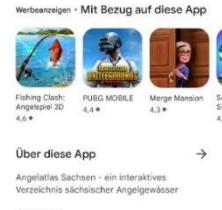

111

Die App des Angelatlas Sachsen kann nicht von allen Android-Geräten im Google Play Store gefunden werden. In diesem Fall wird beim Auffinden der App nach Suche bei z.B. Google, beim Anwählen der App die Verlinkung in den Google Play Store vorgenommen, wo dann die Fehlermeldung siehe Screenshot links angezeigt wird.

Die Alternative zur Installation im Google Play Store funktioniert so, dass die Datei der App (APK-Datei) direkt von einer Website heruntergeladen und anschließend "manuell" installieren wird.

Folgende Schritte sind nötig, damit die App des Angelatlas Sachsen auf diesem Wege erfolgreich installiert werden kann:

## 1. Suche der APK-Datei der App des Angelatlas Sachsen

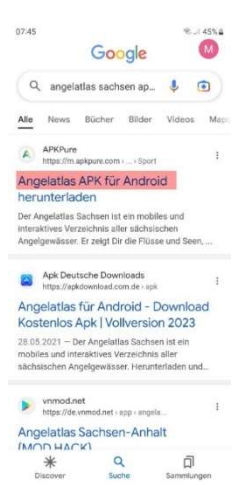

Die Suche nach der APK-Datei für den Angelatlas Sachsen erfolgt über die Eingabe der der Wortgruppe "angelatlas sachsen apk datei" im Suchfeld von Google.

Erfolgsversprechend und relativ einfach ist es, wenn man die APK-Datei auf der Website des ersten Suchtreffers ("APKPure", hier im Screenshot links rot markiert) herunterlädt.

Im 2. Schritt wird der Download mit dem ersten Suchtreffer (der Website "APKPure") beschrieben.

(alternativ zur Suche kann man auch gleich folgenden Link verwenden:

https://m.apkpure.com/de/angelatlas/com.geospatialistapps.angelatlas?fbclid=lwAR3FAwT-SZpD2uCwivAHS9oLAzMEQwpxiUm-weHiTj2bl7tbOmaYtEyBnxk)

## 2. Die APK-Datei von der Website "APKPure" herunterladen

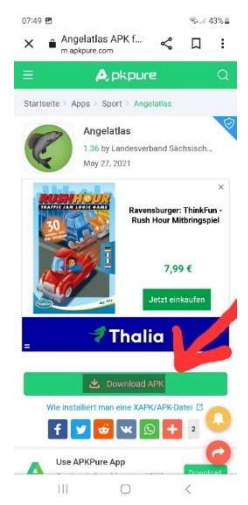

Befindet man sich nun auf der Website "APKPure" wählt man "Download APK" (hier im Screenshot links rot markiert) an. Gegebenenfalls muss man vorher noch Werbung wegklicken, aber ein herunterscrollen sollte nicht notwendig sein. Anschließend öffnet sich ein neues Fenster (gegebenenfalls muss man auch hier noch Werbung wegklicken):

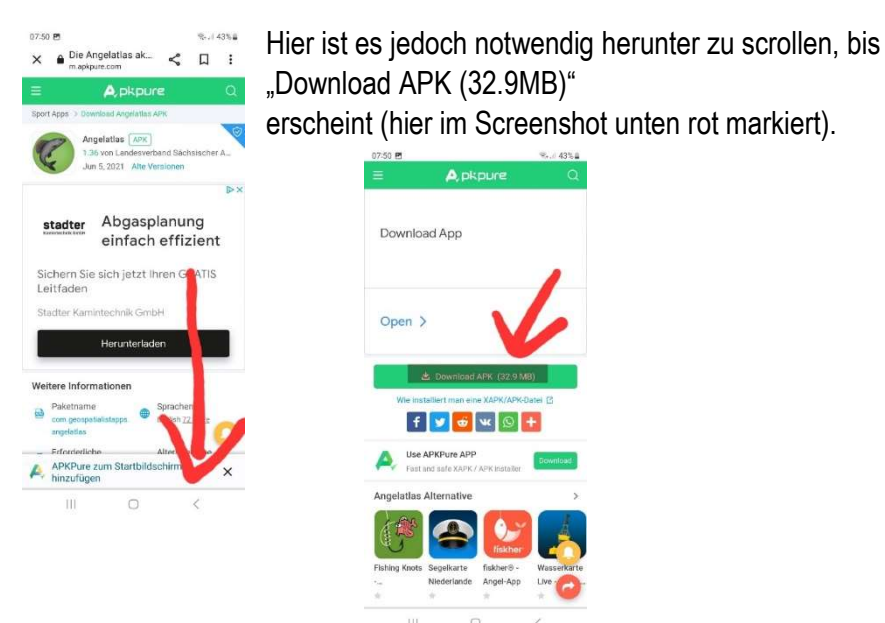

Nun wählt man "Download APK (32.9MB)" an und die Datei wird auf das Smartphone heruntergeladen. Dabei kann man wahlweise den Speicherort selbst festlegen.

Ein Warnhinweis "Die Datei könnte schädlich sein" kann man ignorieren.

## 3. Die APK-Datei des Angelatlas Sachsen über den Datei-Manager installieren

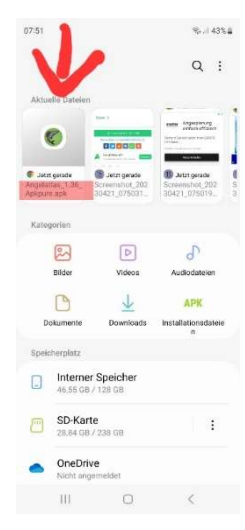

Sobald die APK-Datei erfolgreich auf das Smartphone heruntergeladen ist, kann diese im Datei-Manager "Eigene Dateien" unter "Aktuelle Dateien" gefunden werden (hier im Screenshot links rot markiert).

Alternativ sucht man im Verzeichnis des Speicherortes selbst, wenn dieser bekannt ist.

Wählt man nun die APK-Datei an geht **unter Umständen** im unteren Bildschirm die Auswahl "Öffnen mit" auf.

Ist dies **nicht** der Fall, geht es auf der nächsten Seite weiter, ansonsten hier wie folgt:

Hier wählt man nun "Paketinstallation" (hier im Screenshot unten rot markiert) und "Nur diesmal" aus.

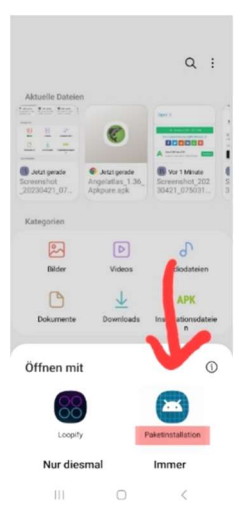

Anschließend meldet sich ein Fenster mit einer Sicherheitswarnung (hier im linken Screenshot rot eingekreist):

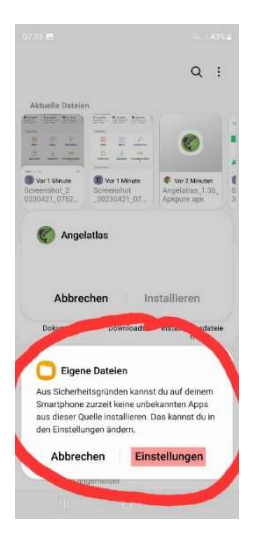

Hier nun "Einstellungen" (hier im Screenshot links rot markiert) anwählen.

Ein neues Fenster öffnet sich, indem man den ausgegrauten Regler bei "Eigene Dateien" nach rechts schiebt (hier im Screenshot unten rot eingekreist). (Diesen Regler kann man nach Abschluss der Installation in den Smartphone Einstellungen unter "Unbekannte Apps installieren" wieder zurücksetzen.)

| < u                          | Inbekannte Apps ins.                                                       | =                  |
|------------------------------|----------------------------------------------------------------------------|--------------------|
| Die Ins<br>ein Ris<br>bedeut | tallation von Apps aus dieser Q<br>iko für dein Telefon und deine D<br>en. | uelle kann<br>aten |
| *                            | Bluetooth<br>857 KB                                                        |                    |
| 0                            | Chrome<br>140 MB                                                           |                    |
| ۵                            | Drive<br>90,63 MB                                                          |                    |
| •                            | Dropbox<br>160 MB In tiefem St                                             | andby              |
| 0                            | Eigene Dateien<br>40,15 MB                                                 | 6                  |
| <b>@</b>                     | Free Adblocker Browser<br>233 MB                                           | 0                  |
| 0                            | Galaxy Store                                                               | 0                  |
| Wear                         | Galaxy Wearable                                                            | 0                  |

Unmittelbar danach sollte das "Angelatlas"-Symbol erscheinen und man wählt "Installieren" (hier im Screenshot links rot markiert) an:

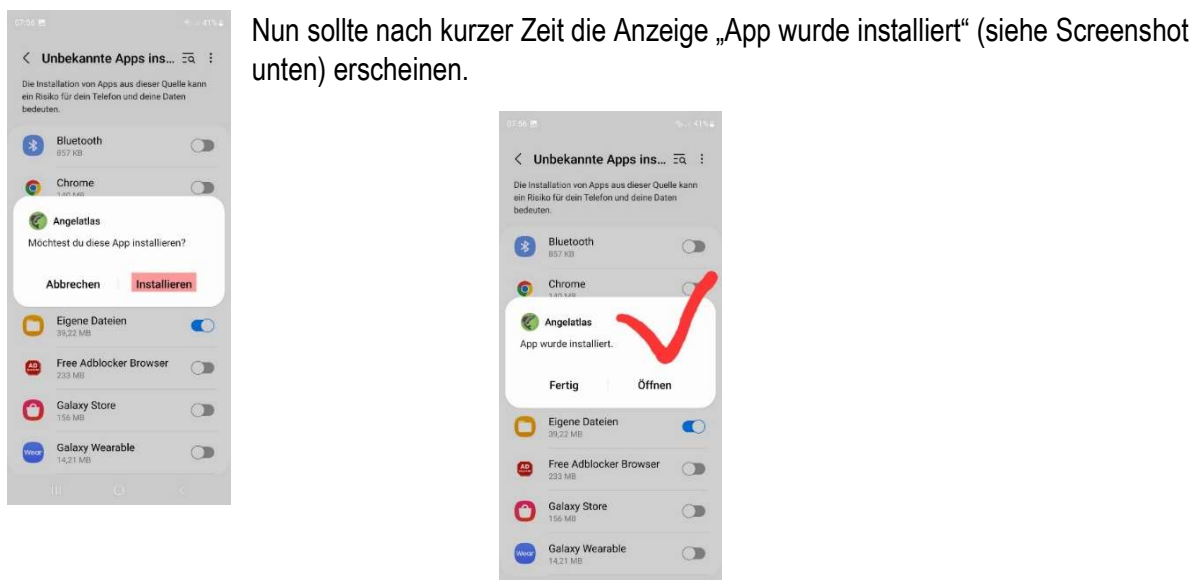

Fertig!

Die App ist nun auf dem Smartphone installiert und bei allen anderen Apps auffindbar... (Unter Umständen hackt die App beim ersten Start. Dann einfach komplett schließen und erneut starten!)